# Vogue footer

Support.pixelunion.net/hc/en-us/articles/360031405414-Vogue-footer

In more recent releases of Vogue (versions **4.3.0**+), there is an optional **Footer** feature.

| Our Suppliers Our Factories Our Ethics                | Subscribe to the newsletter SUBSCRIE |
|-------------------------------------------------------|--------------------------------------|
| Copyright © 2020 My Storefront.<br>Powered by Shopify | Access: 4 Pay 🚺 A Pay                |
|                                                       |                                      |
|                                                       |                                      |

# Activate the footer

In the theme editor (**Customize**), open **Footer** in the **Sections** tab. Select **Enable footer** to activate the feature.

# Enable footer features

### **Payment icons**

Enable **Show payment icons** to include icons for the payment providers that are accepted by your store. These icons will reflect the settings configured in your Shopify admin.

### Copyright text and theme credit

Enable **Show copyright text and theme credit** to include the copyright and theme credit copy in the footer. This copy can be customized in the **Edit languages** settings.

### Footer menu

Include a navigation menu in your footer using this feature. By default, the preset **Footer Menu** will be selected, but this can be replaced with another menu by selecting **Change**. To exclude this feature from your footer, select **Remove**.

#### Gather customer emails

Include a **Newsletter** feature by enabling **Show newsletter sign-up**. Emails submitted in this feature will be collected in your Customers admin with an **Accepts marketing** tag.

### Add a currency selector

First, confirm that you are using a recent theme version and <u>Shopify Payments is fully set up</u>.

Then go to your **Online Store**, select **Customize** beside your theme.

Under Sections, open Footer.

Locate the **Currency selector** section and select **Enable currency selector**.

In accordance with Shopify's standards, the **Currency selector** has been moved to the footer of the theme

#### CURRENCY SELECTOR

To add a currency, go to your currency settings.

Show currency selector

### Add a language selector

First, confirm that you are using a recent theme version and you have completed the installation of a compatible translation app.

Under Sections, open Footer.

Locate the **Language selector** section and select **Enable language selector**.

#### LANGUAGE SELECTOR

To add a language, go to your language settings.

Show language selector